## How to set up Static IPv6 on WAN and DHCPv6 on the LAN

This example shows how to configure your USG's WAN as Static IPv6 and LAN interface as DHCPv6.

In this scenario: ISP's IPv6 Address is 2001:b030:7036:1::1 ISP Provided 2001:b030:7036:1::15/64 IPv6 IP Address. DNS Server Set as 2001:4860:4860::8888 LAN Subnet Set as 2001:b030:7036:10::/64 LAN DHCP Pool Set as 2001:b030:7036:10::-2001:b030:7036:10::12

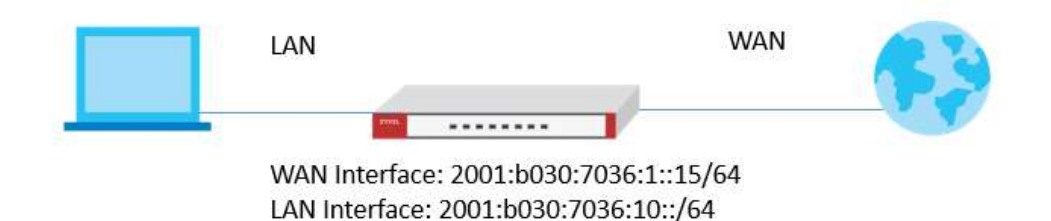

## Setting Up the IPv6 Interfaces Wan

In the Configuration > Ethernet > IPv6 Configuration section, double-click the WAN interface you want to modify.

1. Choose IPv6 View and Enable Interface and Enable IPv6.

2. In IPv6Address/Prefix Length text box, key in the Static IPv6 address.

| Edif Ethernet                 |                                  |
|-------------------------------|----------------------------------|
| v6 View 🔻 🏢 Show Advanced Se  | ettings  🔃 Create New Object     |
| Peneral Settings              |                                  |
|                               |                                  |
| General IPv6 Setting          |                                  |
| 🗹 Enable IPv6 ( 🕕             |                                  |
|                               |                                  |
| nterface Properties           |                                  |
| Interface Type:               | external 🗸 🚺                     |
| Interface Name:               | gel                              |
| Port:                         | Pl                               |
| Zone:                         | WAN 🗸 🚺                          |
| MAC Address:                  | BC:99:11:BA:D6:3A                |
| Description:                  | (Optional)                       |
| Dul Address Assignment        |                                  |
|                               | a configuration (SLAAC)          |
| Link Local Address:           | fe80::be99:11ff:feba:d63a/64     |
| IDv/ Address / Profix Longth: | 2001:b030:7036:1::15/ (Optional) |
| Advance                       |                                  |
|                               | 2001:b030:7036:1::1 (Optional)   |
| Gateway:                      |                                  |

1. Create IPv6 DHCP Pool(Configuration > Object > DHCPv6 > Lease > Add)

| lame:              | DHCP_Address_   | Pool   |
|--------------------|-----------------|--------|
| ease Type:         | Address Pool    | *      |
| terface:           | none            | *      |
| arting IP Address: | 2001:b030:7036: | 10::   |
| nd IP Address:     | 2001:b030:7036: | 10::12 |

2. Create IPv6 DHCP DNS Server object. (Configuration > Object > DHCPv6 > Lease > Add)

| lame:                | ipv6_DNS_Serve   | r_   |
|----------------------|------------------|------|
| ease Type:           | DNS Server       | *    |
| nterface:            | ge4              | ~    |
| DNS Server:          | User Defined     | *    |
| Iser Defined Address | 2001:4860:4860:: | 8888 |

In the Configuration > Ethernet > IPv6 Configuration section, double-click the LAN interface you want to modify.

**3.**Enable Interface and Enable IPv6. Key in IPv6 Address/Prefix Length

Lan

| General IPv6 Setting                                  |                        | 20 <sup>2</sup> |
|-------------------------------------------------------|------------------------|-----------------|
| 🗹 Enable IPv6 🛛 🕕                                     |                        |                 |
| nterface Properties                                   |                        |                 |
| Interface Type:                                       | internal 🗸             | ()              |
| Interface Name:                                       | ge4                    |                 |
| Port:                                                 | P4                     |                 |
| Zone:                                                 | LAN                    | (1)             |
| MAC Address:                                          | BC:99:11:BA:D6:3D      |                 |
| Description:                                          |                        | (Optional)      |
| Pv6 Address Assignment  Enable Stateless Address Auto | -configuration (SLAAC) |                 |
| Link-Local Address:                                   | fe80::be99:11ff:feba:d | 63d/64          |
| IPv6 Address/Prefix Length:                           | 2001:b030:7036:10::/6  | (Optional)      |

**4.** Scroll down and choose Server for DHCPv6 dropdown menu. Navigate to IPv6 Router Advertisement Setting.

**5.** Enable Router Advertisement, Host Get Network Configuration From DHCPv6 and Hosts Get Other Configuration From DHCPv6 checkboxes.

| 🗹 Edit Ethernet                      |                               | $? \times$ |
|--------------------------------------|-------------------------------|------------|
| IPv6 View▼ III Show Advanced Setting | ıs  🔠 Create New Object       |            |
| DHCPv6 Setting                       |                               | *          |
| DHCPv6:                              | Server 💌                      |            |
| DUID:                                | 00:03:00:01:BC:99:11:BA:D6:3D |            |
| 💽 Advance                            |                               |            |
| DHCPv6 Lease Options                 |                               |            |
| 🔁 Add 🍵 Remove 🔚 Reference:          | S                             |            |
| # Name • Type                        | Value                         |            |
| 1 DHCP_Address_P Address             | 2001:b030:7036:10::-2001:     |            |
| 2 ipv6_DNS_Server_ DNS Serv          | rer 2001:4860:4860::8888      |            |
| I ← Page 1 of 1 → → Sho              | w 50 🔹 items Displaying 1 - : |            |
| IPv6 Router Advertisement Setting    |                               |            |
| Enable Router Advertisement          |                               |            |
| - 🔺 Advance                          |                               |            |
| Advertised Hosts Get Network Con     | figuration From DHCPv6        |            |
| Advertised Hosts Get Other Config    | uration From DHCPv6           |            |
| Router Preference:                   | Medium 💌                      | ✓ Cancel   |

## **Test The Result**

| < N C ⋒    | 🖉 📮 test-ipv6.com                                                                                           |
|------------|----------------------------------------------------------------------------------------------------|
| IPv6 FAQ   | Mirrors                                                                                                    |
| st you     | r IPv6 connectivity.                                                                                        |
| Summary    | Tests Run Share Results / Contact Other IPv6 Sites                                                          |
| 1 Y        | our IPv4 address on the public Internet appears to be 61.222.75.14                                          |
| Ť Y        | our IPv6 address on the public Internet appears to be 2001:b030:7036:10:6066:ce82:7a55:6d9f                 |
| Ť Y        | our Internet Service Provider (ISP) appears to be HINET Data Communication Business Group                   |
| 🚺 s        | since you have IPv6, we are including a tab that shows how well you can reach other IPv6 sites. [more info] |
| <b>1</b> H | ITTPS support on this web site is in <i>beta</i> . [more info]                                              |
| 🛛 🧭 Y      | our DNS server (possibly run by your ISP) appears to have IPv6 Internet access.                             |
|            | Your readiness score                                                                                        |
| 10/        | for your IPv6 stability and readiness, when publishers are forced to go IPv6 only                           |
| Click to s | see <u>Test Data</u>                                                                                        |